# チケットに関するご案内

厚木西・厚木・有馬高校 吹奏楽部卒業生有志による

中山鉄也先生退任記念演奏会

| 目次               |                 |
|------------------|-----------------|
| 1. 演奏会の入場に関するご案内 | •••• <b>1</b> P |
| 2. ご予約方法         | ••••2P          |
| 3. 電子チケットを確認する   | •••• <b>3</b> P |
| 4. ご入場の際のお願い     | •••• <b>3</b> P |
| 5. キャンヤルについて     | •••• <b>3</b> P |

1

## 1. 演奏会の入場に関するご案内

2024.05.04

- ■本公演は入場無料です。
- ■全席指定席、事前予約制です。電子チケットサービス「teket」より、事前に座席のご予約をお願いします。
- ■チケット申込み開始は、**3月1日0時~**です。
- ■ご利用には会員登録(無料)が必要です。メールアドレスで簡単にご登録ができます。
- ■車椅子でお越しのお客様、未就学児をお連れのお客様は、事前にお問い合わせください。

# 2. ご予約方法

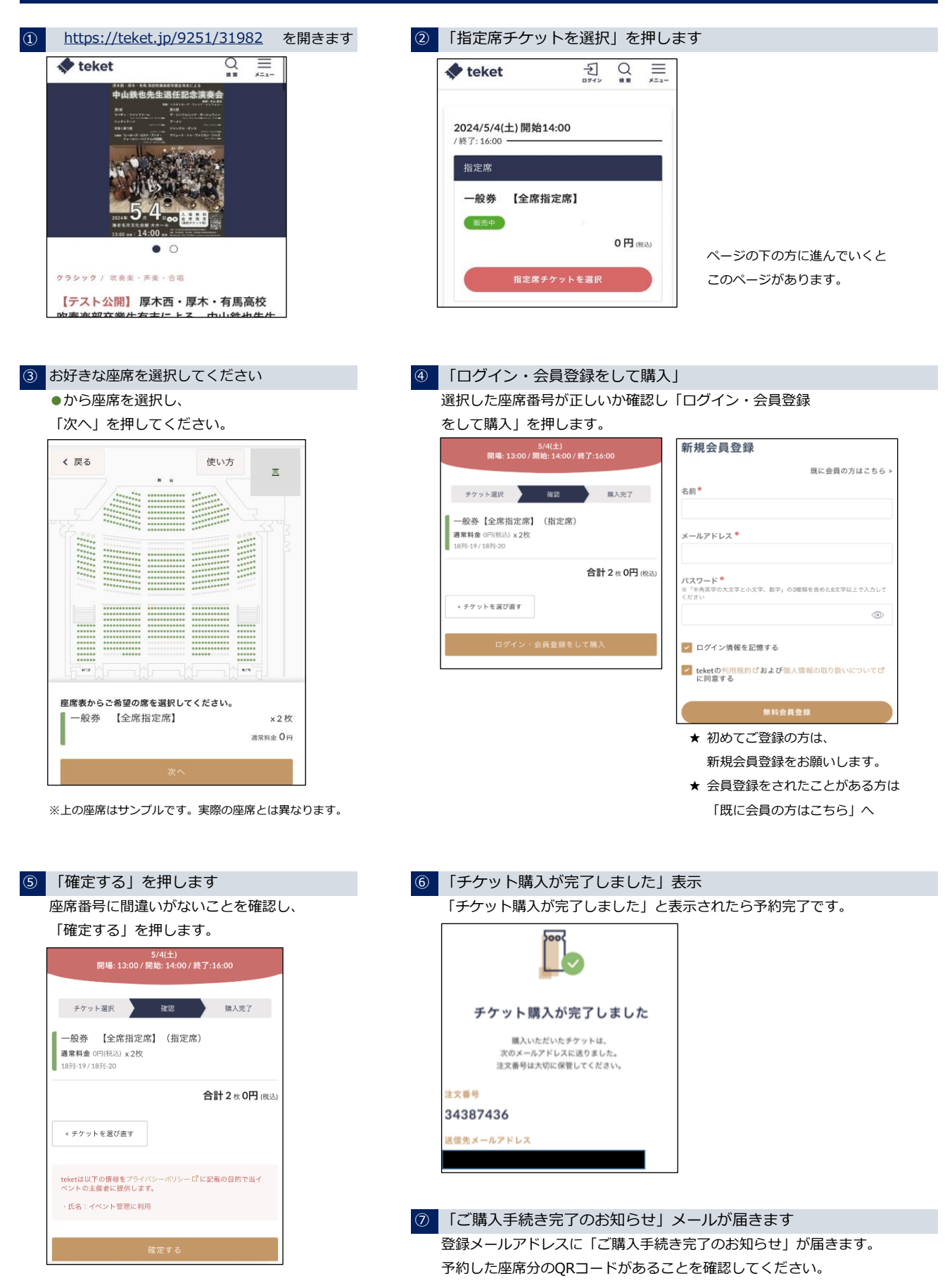

### 3. 電子チケットを確認する〈確認方法は2通り〉

 「購入手続き完了のお知らせ」メールの 添付されているPDFを見る

| E 催: [テスト] 0000000・ウィンド・シンフォニー/お問い合わせ:                                                                                                    |                  |               |
|----------------------------------------------------------------------------------------------------|------------------|---------------|
|                                                                                                    |                  |               |
| 2024/5/4(土) 開場:13:00/開始:14:00/M7:16:00                                                                                                    |                  | 入職時にこちらを      |
|                                                                                                    |                  | 金襴スタッフへ観察ください |
| ●名石中又化豆腐(スホール)<br>【変参】小田浩小田原線・昭教線「海老名祭」西口より後参5分/JA和福線「海老                                                                                                    | (名駅) 東口より後歩5分    | ER CORD       |
|                                                                                                    |                  | 田治田           |
| 一般入場券【全席指定】(指定席)                                                                                                    | 17羽-19           | 20 March 1997 |
| 門 (第2)                                                                                                    |                  | 638           |
|                                                                                                    |                  |               |
| 121000 : 34343 (40.00) 33 (40.00)                                                                                                    | NUM - A-001      |               |
| 3< 約5至っても                                                                                                    | こ利用いただけます。       |               |
| 人間地は急観日で、おかかっとか、おんかの時間でものかかったとうつけて回家である。<br>し、ここれのは、「よんな思想」(中国に高利用市」、内内、「 <u>国際にと思めため</u> 」、ペンロをご用い<br>ためた地域とからなった。その中国にないないためである。そのに、<br>AR市でお飯しのお用い、お田市であるのあた日本市である。<br>毎日でお飯しのお用い、お田市であるのあた日本市のまた。 | 830.             |               |
| ドロチチケットをスマートフォン                                                                                                    | - 上で提示いただく場合の注意点 |               |
| <b>(専科、FDFチケットをスマートフォン内でご開示いただく場合には、</b>                                                                                                    |                  |               |

#### 

#### 4. ご入場の際のお願い

入場の際、QRコードを表示してください

表示方法はスマートフォン等の画面、または紙に印刷した ものでも可。

複数席をまとめてご予約の場合 <u>原則、お連れの方と一緒にお越しください。</u> やむを得ず、予約者と予約席分のお客様とが一緒に入場 できない場合は、譲渡機能※を使用し、同行できない方へ 事前に譲渡しておくか、QRコードをお渡しください。

※譲渡機能について 詳しくは、teketのHPからご確認ください。 <u>チケットを譲渡する - teket help</u> 知り合いから届いたチケットを受け取る - teket help

#### 5. キャンセルについて

② teketへログインし、マイページの「チケットリスト」を見る

お客様ご自身でのキャンセルができません。 万が一キャンセルをされたい場合は、大変お手数ですが、

- 予約者の氏名
- 注文番号
- キャンセルしたい座席番号

を下記のメールアドレスまでご連絡ください。 内容確認後、キャンセル手続きを行います。

なお、座席を変更されたい場合も、キャンセル手続きが 必要ですのでご連絡ください。

#### 問い合わせ

中山鉄也先生退任記念演奏会問い合わせ先 メールアドレス <u>t.n.kinen.concert@gmail.com</u>